## Wprowadzono możliwość głębszej konfiguracji generowanych przez program sprawozdań z badan.

Sprawozdanie z badań tworzone jest z szablonów zapisanych w folderze SZABLONY, generowany podczas tworzenia sprawozdania z badań plik tworzony jest właśnie z fragmentów zapisanych w tym folderze, mimo że pliki tam zapisane mają rozszerzenie rtf, należy je otwierać za pomocą notatnika. Znaczenie poszczególnych plików w generowanym sprawozdaniu zapisano w pomocy Identyfikatory.txt znajdującej się w folderze POMOC a nazwy plików są intuicyjne. Teraz użytkownik orze w prosty sposób zmienić "słowa, zwroty" w tworzonym sprawozdaniu z badań.

Omówmy to na przykładzie.

Nie odpowiada ci nazewnictwo użyte w punkcie 5. Generowanego sprawozdania z badań

## Jest: 5. CEL BADAŃ I POMIARÓW

## Ma być: 5. CEL POMIARÓW

Aby dokonać zmiany powinieneś otworzyć w notatniku szablon *CELBADAN.rtf* lub *CELBADANIZAKRES.rtf* jeśli zaznaczyłeś opcję "**umieść zakres badań**" w "**Ustawieniach sprawozdania z badań**"

Następnie należy odnaleźć ciąg słów **CEL BADAŃ I POMIARÓW** w otwartym szablonie, znajdziesz tam ciąg

## {\b\f16\fs22 <NRC>. CEL BADA\'d1 I POMIAR\'d3W

Interesuje nas wytłuszczony tekst, jak widać polskie znaki kodowane są za pomocą: **\'d1** litera Ń i **\'d3** litera Ó.

Zastąpmy ten ciąg identyfikatorem <<<Mój pierwszy identyfikator>>> otrzymamy ciąg (znaki <<< i >>> są obowiązkowe, tekst w środku jest dowolny)

{\b\f16\fs22 <NRC>. <<<Mój pierwszy identyfikator>>>

I zapiszmy wprowadzone zmiany a następnie zamknijmy plik CELBADANIZAKRES.rtf

Teraz należy otworzyć plik *Zwroty.ini* znajdujący się w folderze głównym programu laborant i w sekcji [Zwrot] na dole umieścić swój identyfikator (znak = jest obowiązkowy).

<<<Mój pierwszy identyfikator>>>=CEL POMIAR\'d3W

Teraz należy zapisać i zamknąć plik Zwroty.ini.

Wygeneruj sprawozdanie i sprawdź działanie programu.

Przed wprowadzaniem jakichkolwiek zmian do szablonów należy dla bezpieczeństwa zrobić kopię. Nie martw się o uszkodzenie szablonów dostępne są do pobrania na stronie "Nakładki".

Jeśli chcesz zmienić większa ilość zwrotów w generowanym sprawozdaniu skontaktuj się z firma An-Lab w celu udostępnienia programu, przeprowadzającego te operacje, lub pobierz program SzablonyFrazy.exe.